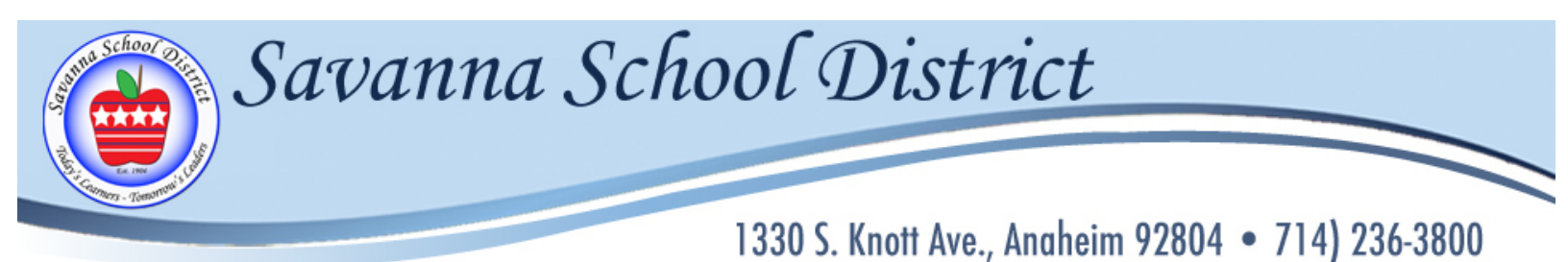

| D |  | <u>en</u> |  | PO |  |  |
|---|--|-----------|--|----|--|--|
|---|--|-----------|--|----|--|--|

# Savanna Elementary School District

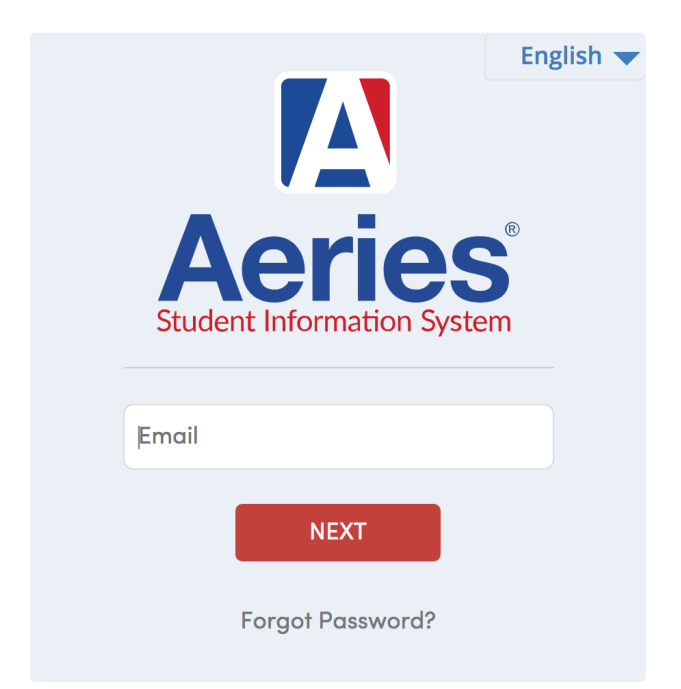

# Instructions for Registration 2019-2020 School Year

# **Aeries Parent Portal Registration**

# Parent Portal Access

Click on link in the email or <u>https://savannasd.asp.aeries.net/Student/LoginParent.aspx</u> to access the Parent Portal:

Savanna Elementary School District

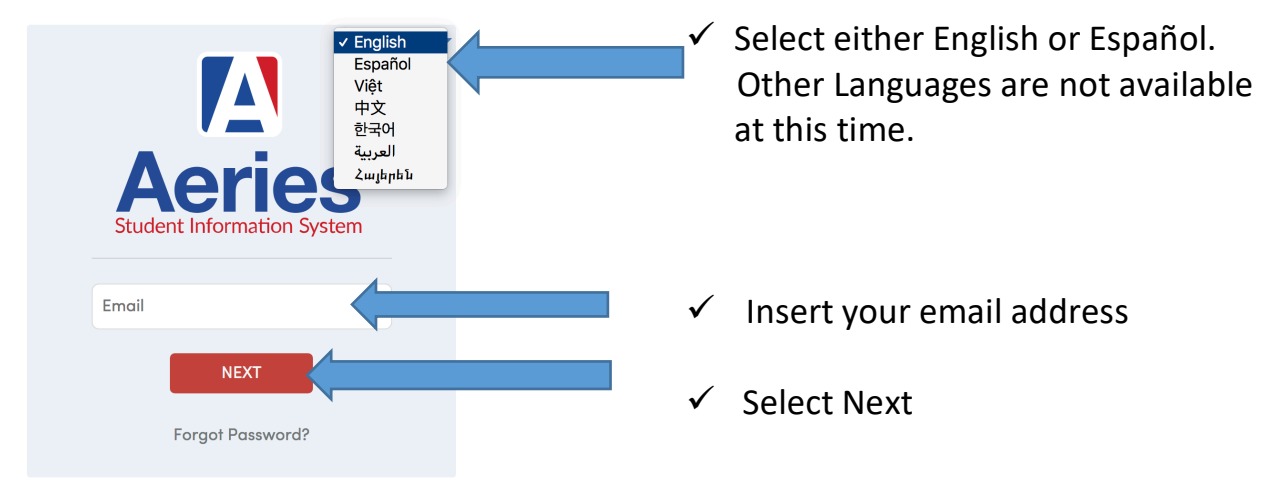

### Savanna Elementary School District

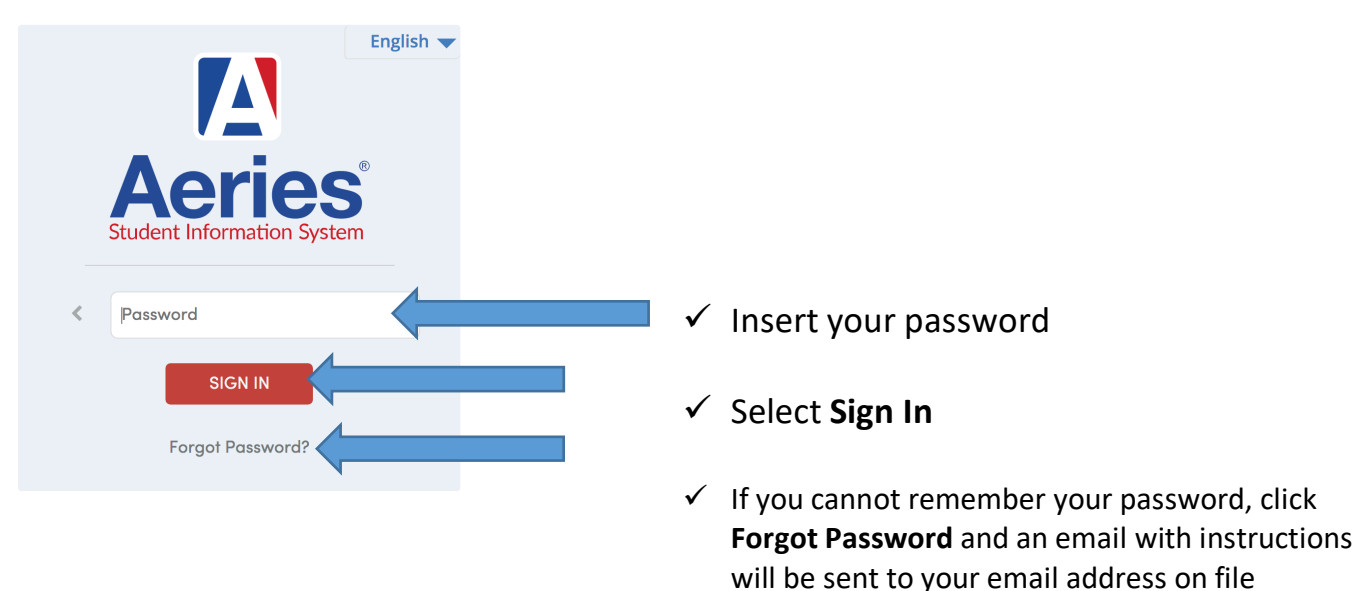

You should now have access to the Parent Portal. If you have issues accessing the parent portal, send an email to: <a href="mailto:savanna.aeries@savsd.org">savanna.aeries@savsd.org</a>

### **Registration**

The **home page** will show a yellow banner with a message regarding the confirmation process. You must select **"Click Here"** and verify/update all information in order to complete the registration process for 2019-2020 school year.

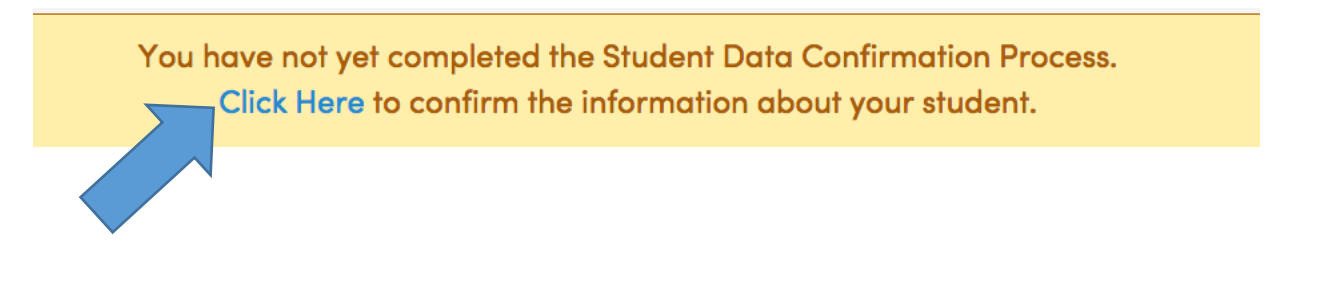

### **Family Information**

This page includes both a Military and Residence Survey

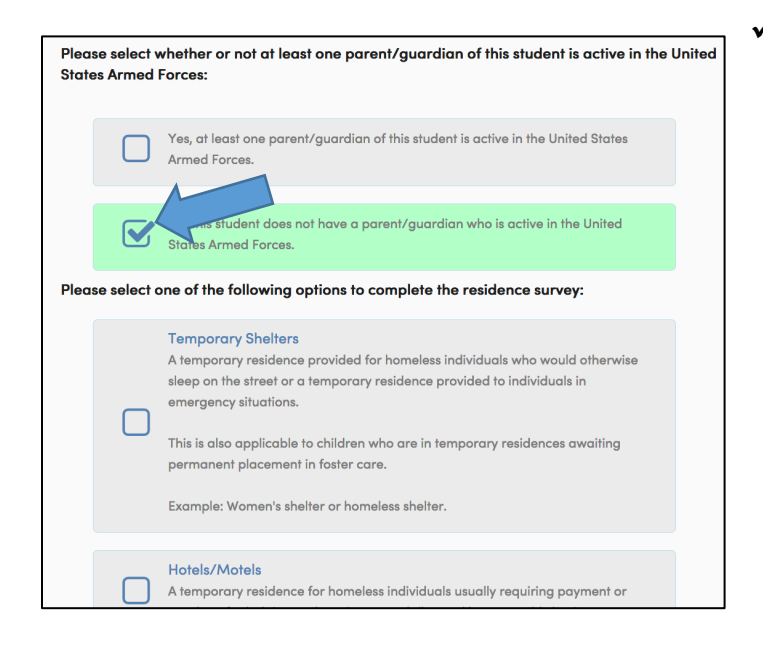

 Please select one of the options for each of the two surveys by clicking the square area to the left of the chosen response

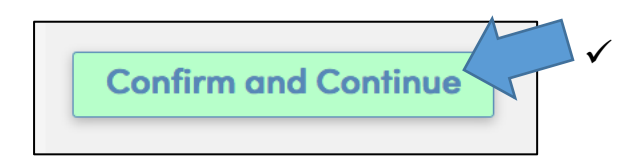

Then select **Confirm and Continue** to move on to the next section

### <u>Student</u>

The **Student Demographic** screen will require you to update specific information for the primary parent/guardian contact. If the mailing address has changed, please contact your school office to provide new address.

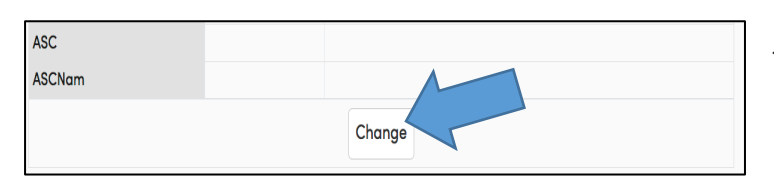

|                                   | Student Demographics |                                                                                                    |
|-----------------------------------|----------------------|----------------------------------------------------------------------------------------------------|
|                                   |                      | Notes                                                                                                    |
| Parent/Guardian                   | Parent Name          | This field is used to<br>address mailings from<br>the school if applicable.                                                                                 |
| Primary Phone                     | (714) 123-4567       |                                                                                                    |
| Correspondence Language           | English              | Letters and Report<br>Cards sent home from<br>the school will be sent in<br>this language. Not all<br>languages listed are<br>supported by the<br>district. |
| Parent Highest Education<br>Level | College Graduate     |                                                                                                    |
| Court                             | No                   |                                                                                                    |
| Ins.                              | Yes                  |                                                                                                    |
| InsNam                            | Kaiser               |                                                                                                    |
| ASC                               | Yes                  |                                                                                                    |
| ASCNam                            | Other                |                                                                                                    |
|                                   | Save Cancel          |                                                                                                    |

- To update any changes to the primary parent/guardian contact select the Change button at the bottom of the screen.
- ✓ The fields will turn white and allow new information to be entered. Then select the Save button.

Information being requested is as follows:

- ✓ Court: Do you have any legal paperwork for custody/guardianship? Please select Yes or No. If the answer is yes, please make sure the school office has a copy of the legal paperwork as required.
- ✓ Ins. (Insurance): Do you have medical insurance? Please select Yes or No.
- ✓ InsName (Insurance Name): Please select which insurance you have.
- ✓ ASC (After School Care): Does your child attend an after-school care program? Please select Yes or No.
- ✓ ASCNam (After School Care Name): Please select the after-school care program your child attends.

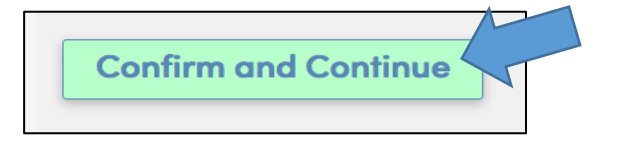

Once all information is correct, or if no changes are needed, select Confirm and Continue to move on to the next section

### **Contacts**

The **Contacts** screen will allow you to view each existing contact or add new contacts for your student. Please provide the following minimum number of contacts.

- 1) Contact information for each Parent or Guardian
- 2) Contact information for two additional adults that can be contacted in emergencies

#### To update an existing contact:

|                | ict         |              |                   |                    |        |               |              |              |
|----------------|-------------|--------------|-------------------|--------------------|--------|---------------|--------------|--------------|
| Prefix Last M  | iorre       | First        | i Nome            | Middle Name        | 8      | uffix Mo      | ailing Norme |              |
| Nam            | e           | Pa           | rent              |                    |        | Po            | rent Name    |              |
| W Uves With?   | Q Address   |              | City              |                    | State  | Zip Code      | ZipExt       | Address Type |
| •              | 1234 School | Dr           | Anah              | eim                | CA     | 92804         |              | •            |
|                |             |              | 6. de             | Notification       |        |               |              |              |
| Mother         |             | Prove        | cooe<br>nt/Gunn w | General and Emerge |        |               | Corre        | erial i w    |
| Tababasa       |             | Hark Brenn   | Este              | OMetric Press      | •      |               | copy         | O Caral an   |
| (10.0113.4647  |             | NOT C PILOTE | EX.II             | C MODILE PROTE     | - uger |               |              | 00 -         |
| Ernal Address  |             |              | Employer          | Name               | Le la  | nolover Local | tion         |              |
| ogrent@gmgilu  | om          |              |                   |                    |        |               |              |              |
| Greingigen Gro |             |              |                   |                    |        |               |              |              |

To delete an existing contact:

9 1234 School Dr, Anaheim CA 92804

**Parent Name** 

- ✓ Select the edit button (pencil icon) next to the name of specific contact you want to update
- $\checkmark\,$  Change any information that is incorrect
- ✓ Select the Save button to confirm changes
- ✓ Select the edit button (pencil icon) next to the name of specific contact you want removed
- ✓ Select the **Delete** button at the bottom to remove the contact

### To add a new contact:

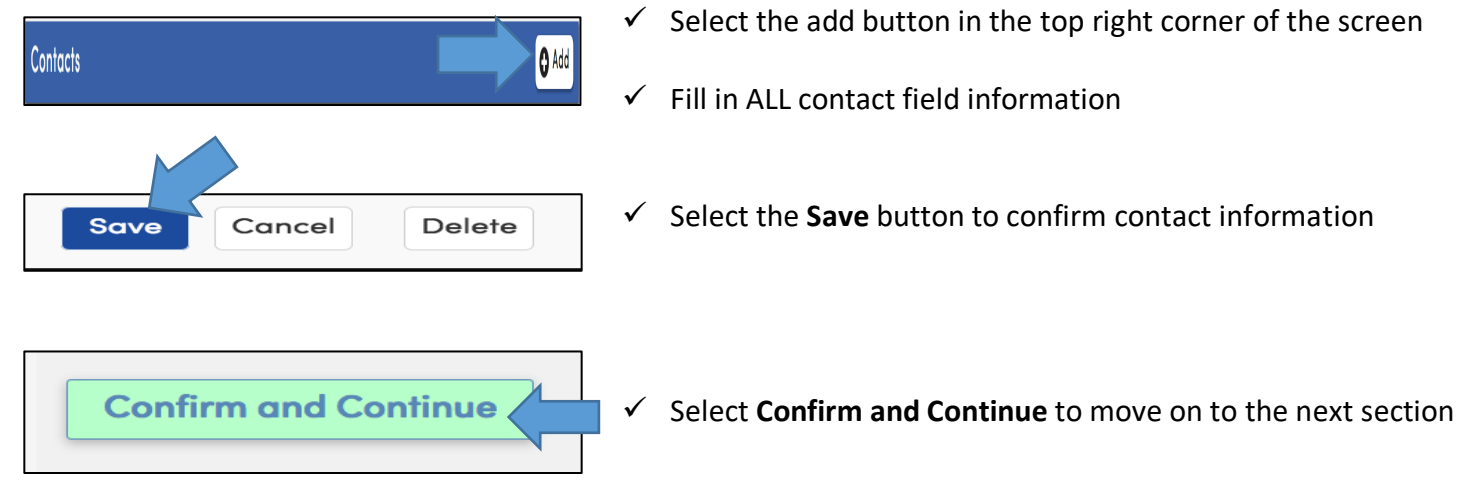

## **Medical History**

The **Medical History** screen will allow you to view Current Medical conditions, update if necessary, and add any NEW Medical Conditions.

### To update an existing condition:

|                         | Medi           | cal Histo | ry and Cu | rrent Medical Conditions |     |                   |
|-------------------------|----------------|-----------|-----------|--------------------------|-----|-------------------|
| Condition               | Effective Date | Age       | Grade     | Comment                  |     |                   |
| Chronic Health<br>Issue | 07/01/2015     | 8         | 3         | 8-1-19: Eczema           | //. | No Longer Applies |
| Wears glasses           | 07/20/2016     | 9         | 4         |                          | //. | No Longer Applies |
| Asthma                  | 07/06/2017     | 9         | 4         |                          | //. | No Longer Applies |

### To add a new or additional conditions:

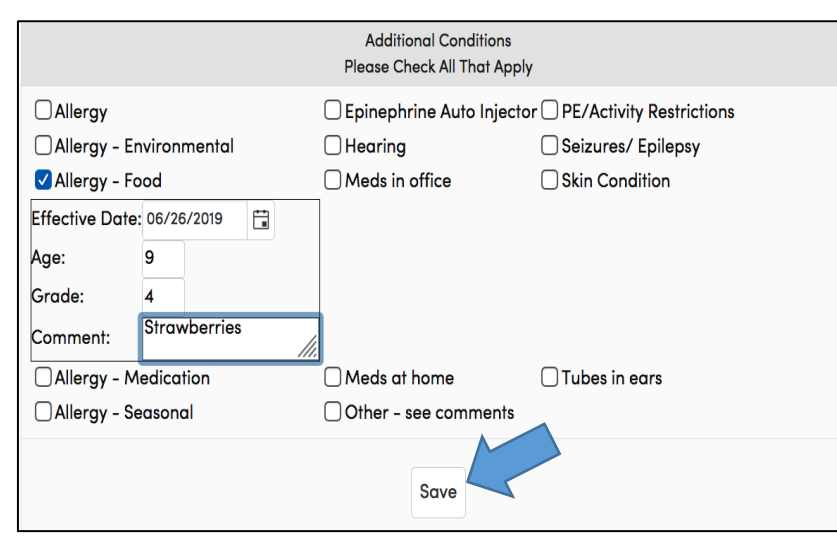

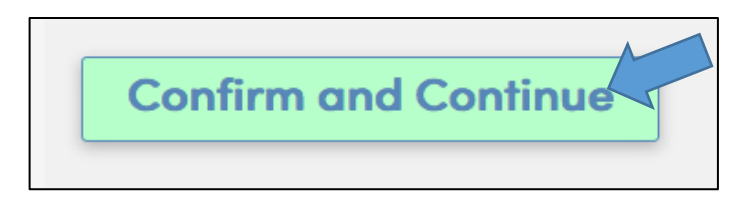

 ✓ Any field that has a white background can be updated

If you are making any additional comments, please <u>make sure to</u>
 <u>put the date</u> in which you are adding the comment.

- ✓ If the condition no longer applies select the No Longer Applies button.
- Click on the appropriate check box for Medical Condition
- Effective date will automatically populate but can be changed as needed
- ✓ Enter all relevant information
- ✓ Select Save
- Once all information is correct, or if no changes are needed, select
   Confirm and Continue to move on to the next section

### **Documents**

The **Documents** screen will provide various documents that need to be read and reviewed each school year. You can download and save these documents to your computer or they can be accessed at any time on the Savanna School District website.

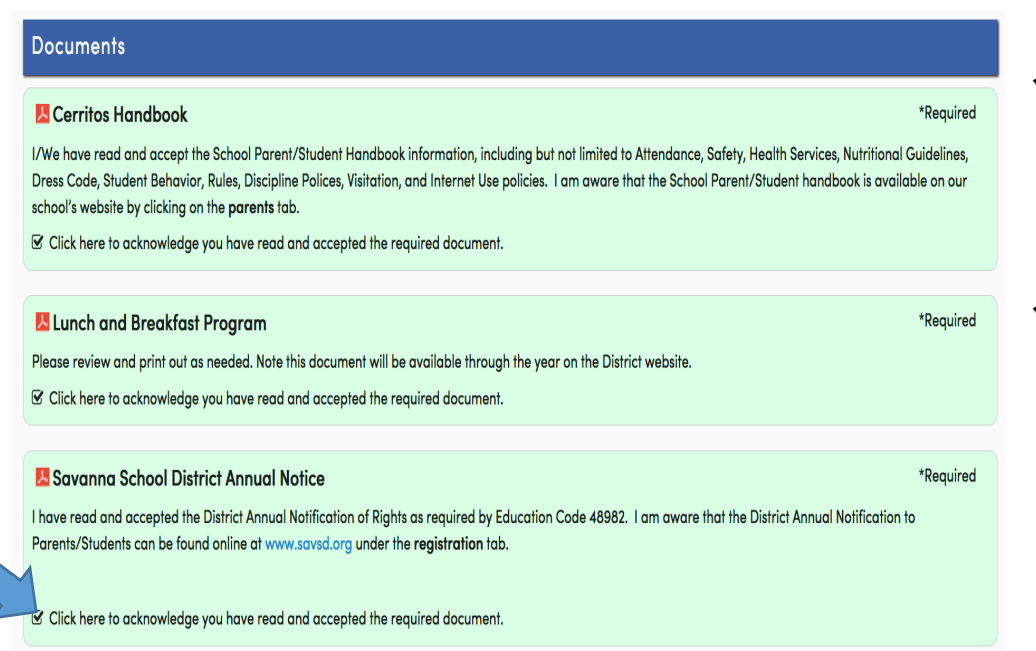

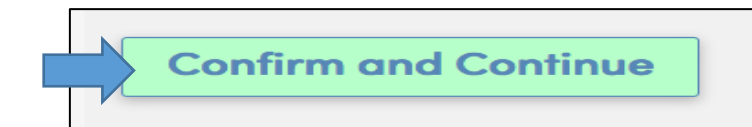

- Click on the document to open and view in another window
- Once the document has been viewed, check the box on the bottom left side of the screen. The entire box will turn green, once the document has been viewed.
- ✓ Select Confirm and Continue to move on to the next section

### **Authorizations**

The Authorizations and Prohibitions screen will display important District notifications for you to read and review. You must select a status for each Authorization.

| Authorizations and Prohibitions                                                                                                    |                |                                                                                          |
|----------------------------------------------------------------------------------------------------|----------------|------------------------------------------------------------------------------------------|
| Description                                                                                                    | Status         |                                                                                          |
| <ul> <li>* Medical Information Shared with Staff         I give permission for my child's medical information to be shared with             appropriate school staff (i.e. teachers working with my child, site             administrators, etc), as necessary.     </li> </ul>                                                                                                    | Allow Deny     | <ul> <li>✓ Select the status for ALL<br/>Authorizations listed</li> </ul>                |
| <ul> <li>* Electronic Device         I give permission for my child to bring an electronic device to school. I         have read the information regarding the use of electronic devices and         discussed the rules with my child.     </li> </ul>                                                                                                    | ✓ Allow □ Deny |                                                                                          |
| * School Marquee<br>I give permission for my child's name to be displayed on the school<br>marquee.                                                                                                    | ✓Allow □Deny   |                                                                                          |
| <ul> <li>* Photo/Video Release         ***Please note that if permission is not granted, your child will not be         included in the annual class portrait***         I give permission to District Staff or PTA to use photographs/video of         my child in connection with school activities, which includes but is not         limited to the following: annual class portrait, PTA publications, the         School's or District's online platforms.     </li> </ul> | Allow Deny     |                                                                                          |
| <ul> <li>* Release of Student Transcripts         I give permission to the District to release my child's transcripts             electronically to Anaheim Union High School when they enter 6th             grade.     </li> </ul>                                                                                                    | ✓ Allow □ Deny |                                                                                          |
| * Response Required                                                                                                    |                | <ul> <li>✓ When complete, select</li> <li>Save</li> </ul>                                |
| Confirm and Contir                                                                                                    |                | <ul> <li>✓ Select Confirm and<br/>Continue to move on to<br/>the last section</li> </ul> |

### **FINAL DATA CONFIRMATION**

The **Final Data Confirmation** screen requires you to confirm that all information on the previous tabs are correct.

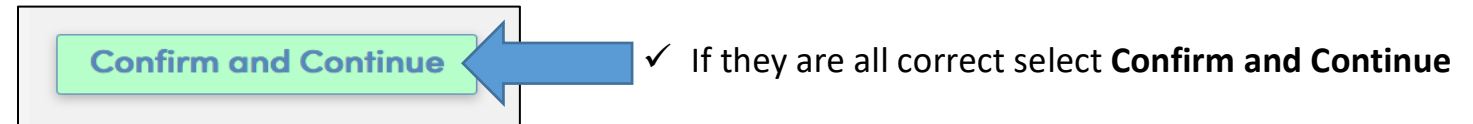

After you select Confirm and Continue, your student is registered for the 2019-2020 School Year. A Data Confirmation Receipt email will be sent to the email address of the designated parent account. You can print a copy of the emergency card for your records if needed. Please note that during the first week of school a copy of the emergency card will be sent home for your signature. It is important that you sign and return it as soon as possible.

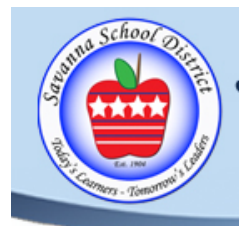

Savanna School District

1330 S. Knott Ave., Anaheim 92804 • 714) 236-3800

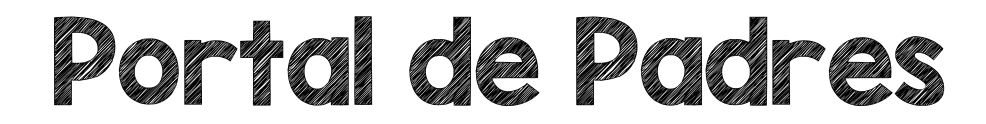

# Savanna Elementary School District

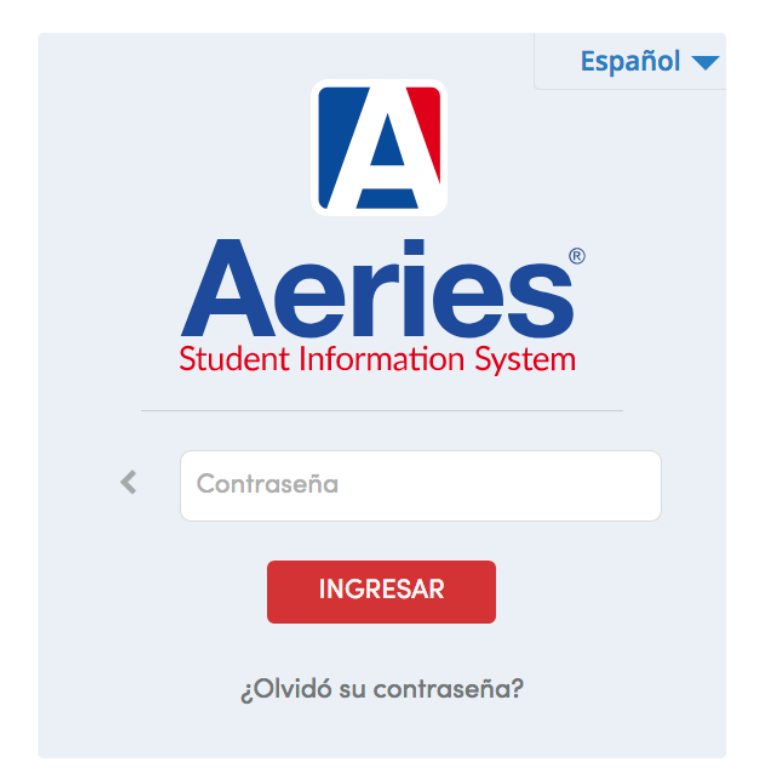

# Instrucciones para la Registración Año Escolar 2019-2020

# Registración del Portal Aeries para Padres

## Acceso al Portal de Padres

Haga clic en el enlace en el correo electrónico o

https://savannasd.asp.aeries.net/Student/LoginParent.aspx para acceder al Portal de Padres

Savanna Elementary School District Figlish Fiscanol Việt Suglish Suglish Sugl

### Savanna Elementary School District

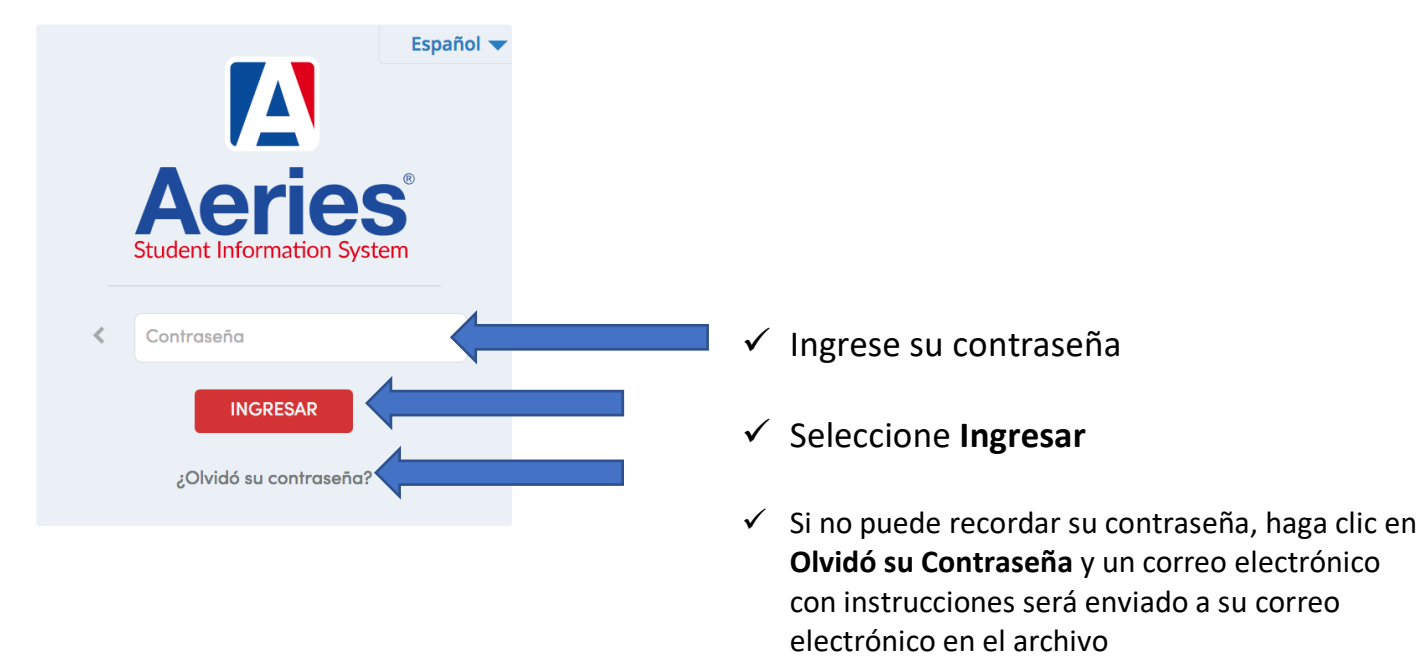

Ahora debería tener acceso al Portal de Padres. Si tiene problemas para acceder al portal para padres, envíe un correo electrónico a: <u>savanna.aeries@savsd.org</u>

# **Registración**

La **página principal** mostrará una bandera amarilla con un mensaje relativo al proceso de registración. Usted debe seleccionar **Presione Aquí** y verificar/actualizar toda la información con el fin de completar el proceso de registración para el año escolar 2019-2020.

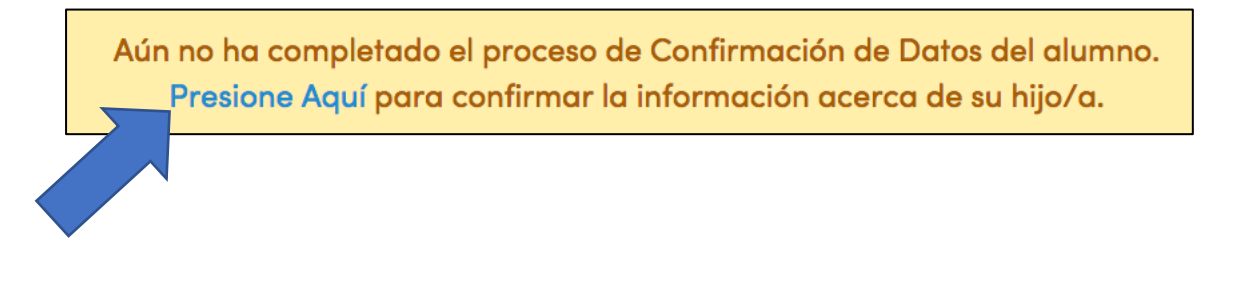

# Información Familiar

Esta página incluye ambas encuestas Militar y de Residencia

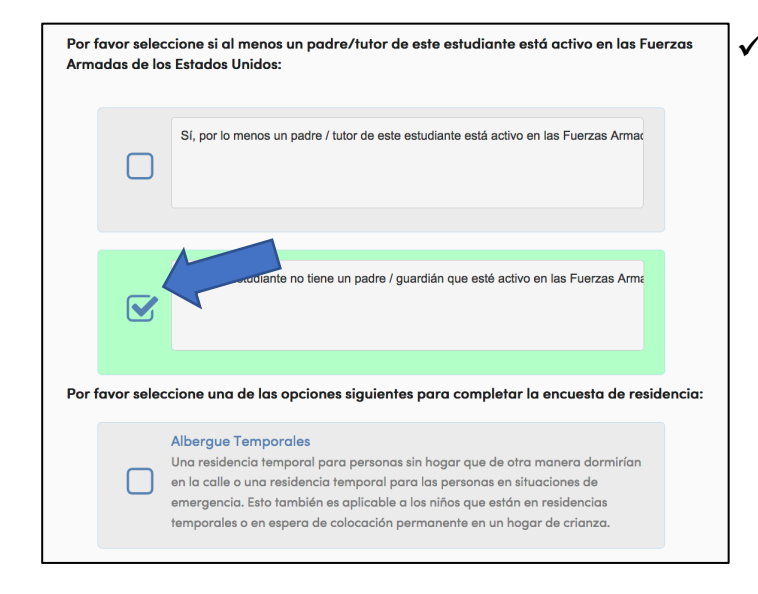

Por favor seleccione una de las opciones para cada una de las dos encuestas haciendo clic en el área cuadrada a la izquierda de la respuesta escogida

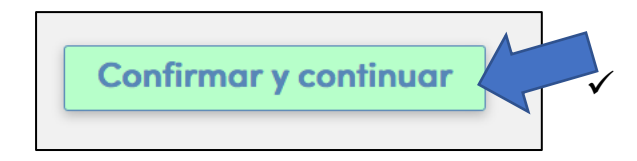

Después seleccione **Confirmar y Continuar** para seguir a la siguiente sección

### **Estudiante**

La pantalla de **Demografía del Estudiante** requerirá que actualice información especifica para el contacto principal de los padres / tutores. Si la direccione de correo ha cambiado, comuníquese con la oficina de su escuela para proporcional una nueva dirección.

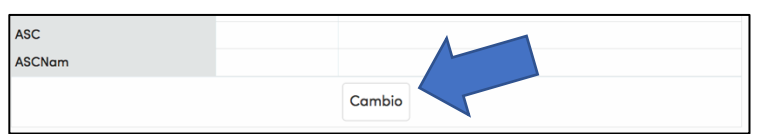

|                                              | Demografía del Estudiante |                                                                                                    |
|----------------------------------------------|---------------------------|----------------------------------------------------------------------------------------------------|
|                                              |                           | Notas                                                                                                    |
| Padre/Tutor                                  | Parent Name               | Este campo se utiliza<br>para especificar al<br>destinatario de los<br>correos de la escuela,<br>si es aplicable.                                                                |
| Teléfono Principal                           | (714) 123-4567            |                                                                                                    |
| Idioma de Correspondencia                    | •                         | Las Cartas y Tarjetas<br>de Rerporte seran<br>enviadas a casa desde<br>la escuela en este<br>idioma. No todos los<br>idiomas de la lista<br>están disponibles en el<br>distrito. |
| Nivel más alto de educación<br>de los padres | College Graduate 🔻        |                                                                                                    |
| Court                                        | No 🔻                      |                                                                                                    |
| Ins.                                         | Yes 🔻                     |                                                                                                    |
| InsNam                                       | Kaiser 🔻                  |                                                                                                    |
| ASC                                          |                           |                                                                                                    |
| ASCNam                                       | · · ·                     |                                                                                                    |
|                                              | Guardar ncelar            |                                                                                                    |

- Para actualizar cualquier cambio en el contacto principal de padres / tutores, seleccione el botón **Cambio** en la parte inferior de la pantalla.
- Las áreas se pondrán en blanco y permitirán que nueva información sea ingresada. Después seleccione el botón Guardar.

La información solicitada es la siguiente:

- Corte: ¿Tiene usted algún papeleo legal por la custodia / tutela? Por favor, seleccione Sí o No. Si la respuesta es sí, por favor asegúrese de que la oficina de la escuela tiene una copia de los documentos legales según sea necesario
- ✓ Ins. (Seguro): ¿Tiene seguro médico? Por favor, seleccione Sí o No
- ✓ InsName (Nombre de Seguro): Por favor, seleccione el que seguro que tenga.
- ASC (Cuidado Después de Escuela): ¿Asiste su hijo/a a un programa de cuidado después de la escuela? Por favor, seleccione Sí o No.
- ASCNam (Nombre de Cuidado Después de Escuela): Por favor seleccione el programa después de la escuela que asiste su hijo.

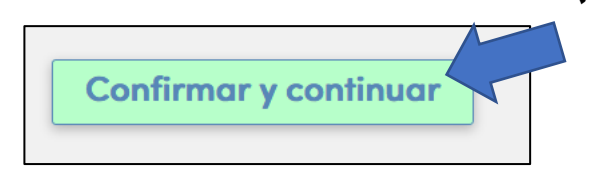

 Una vez que toda la información sea correcta, o si no hay cambios necesarios, seleccione Confirmar y Continuar to para seguir a la siguiente sección

### Contactos

La pantalla de **Contactos** le permitirá ver cada contacto existente o agregar nuevos contactos para su estudiante. Por favor proporcione el siguiente número mínimo de contactos.

- 1) Información de contacto de cada padre o tutor
- 2) Información de contacto para dos adultos adicionales con los que se puede contactar en emergencias

#### Para actualizar un contacto existente:

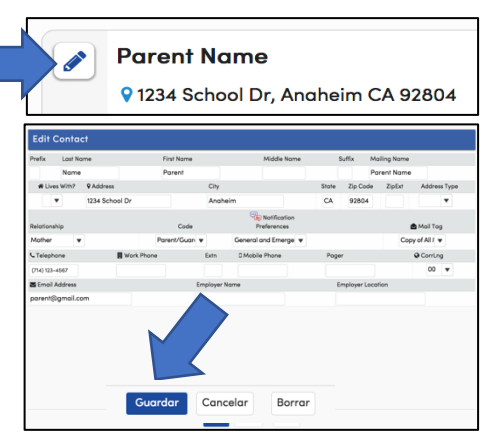

- ✓ Seleccione el botón de edición (icono de lápiz) junto al nombre del contacto específico que desea actualizar
- ✓ Cambie cualquier información que sea incorrecta
- ✓ Seleccione el botón **Guardar** para confirmar los cambios

#### Para eliminar un contacto existente:

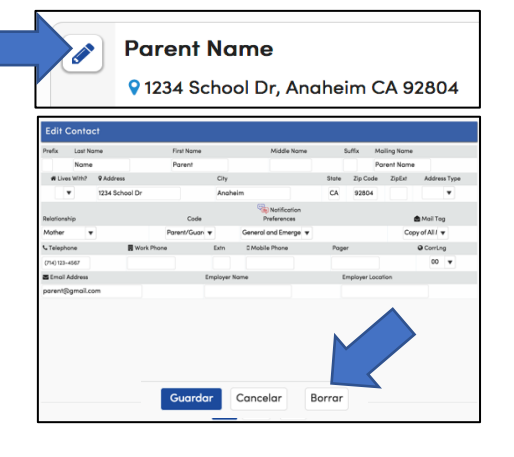

- ✓ Seleccione el botón de edición (icono de lápiz) junto al nombre del contacto específico que desea eliminar
- ✓ Seleccione el botón **Borrar** en la parte inferior para eliminar el contacto

### Para agregar un contacto nuevo:

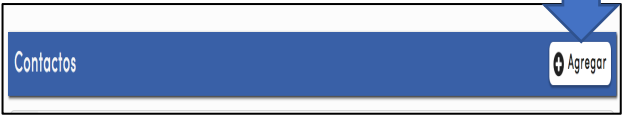

- Seleccione el botón Agregar en la parte superior a la derecha de la pantalla
- ✓ Complete TODA la información del campo de contacto

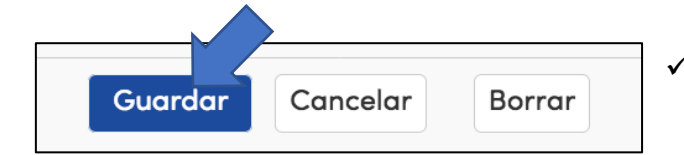

- ✓ Seleccione el botón **Guardar** para confirmar la información de contacto

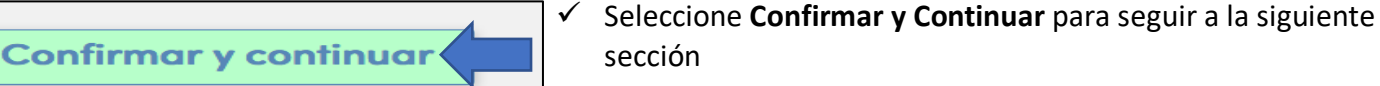

Page 5 of 8

### Historial Médico

La pantalla de **Historial Médico** le permitirá ver las condiciones Médicas Actuales, actualizar si es necesario, y agregar Condiciones Médicas NUEVAS.

### Para actualizar una condición existente:

|                              |                   |      | ·     |                |              |                   |
|------------------------------|-------------------|------|-------|----------------|--------------|-------------------|
| Condición                    | Fecha de vigencia | Edad | Grado | Coment         | ario         |                   |
| Problema de<br>salud crónica |                   | 8    | 3     | 3-1-19: Eczema | <i>[ii</i> ] | No Longer Applies |
| Jsa lentes                   | 07/20/2016        | 9    | 4     |                | ///          | No Longer Applies |
| Asma                         | 07/06/2017        | 9    | 4     |                | li.          | No Longer Applies |

 Cualquier campo que tenga un fondo blanco se puede actualizar

 ✓ Si está realizando comentarios adicionales, asegúrese <u>de indicar</u> <u>la fecha</u> en la que esta agregando el comentario.

 Si la condición ya no se aplica, seleccione el botón Ya no se aplica (No Longer Applies).

### Para agregar una nueva o condiciones adicionales:

|                    | Po           | or favor, | Condiciones Adicionales<br>marque todas las que correspon | ıdan                          |  |
|--------------------|--------------|-----------|-----------------------------------------------------------|-------------------------------|--|
| Alergia            |              |           | Epinefrina Auto Inyector                                  | PE/Restricciones de Actividad |  |
| 🗌 Alergia- Ambie   | ntal         |           | Auditorio                                                 | Convulsiones/Epilepsia        |  |
| 🗸 Alergia – Comida |              |           | 🗌 Medicamento en la oficina 🗌 Condición de la Piel        |                               |  |
| Fecha de vigencia  | : 06/27/2019 | •         |                                                           |                               |  |
| Edad: 10           |              |           |                                                           |                               |  |
| Grado:             | 5            |           |                                                           |                               |  |
| Comentario:        | Strawberries |           |                                                           |                               |  |
| Alergia – Media    | camento      |           | Medicamento en la casa                                    | 🗌 Tubos en los oídos          |  |
| 🗌 Alergia – Temp   | oral         |           | Otro – vea comentarios                                    |                               |  |
|                    |              |           | Guardar                                                   |                               |  |
|                    |              |           |                                                           |                               |  |

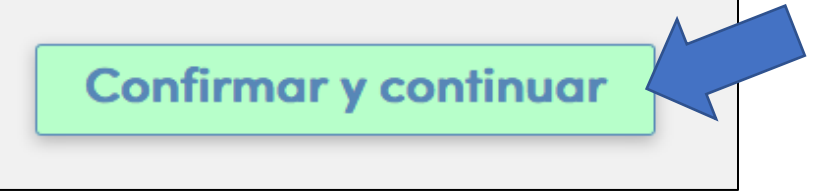

- Seleccione la caja apropiada para la Condición Médica
- Se usará la fecha de hoy como fecha efectiva, pero puede se cambiada como sea apropiado
- ✓ Introduzca toda la información relevante
- ✓ Seleccione Guardar
- Una vez que toda la información es correcta, o si no se necesitan cambios, seleccione Confirmar y Continuar para seguir a la siguiente sección

### **Documentos**

La pantalla de **Documentos** le proporcionará varios documentos que deben leerse y revisarse cada año escolar. Puede descargar y guardar estos documentos en su computadora o puede acceder a ellos en cualquier momento en el sitio web del Distrito Escolar Savanna.

| Documentos                                                                                                    |
|----------------------------------------------------------------------------------------------------|
| 📙 Manual de Cerritos                                                                                                    |
| ros hemos leído y acepado la información del Manual Escolar para Padre/Estu                                                                                                    |
| ☑ He leído el documento requerido.                                                                                                    |
| Lunch and Breakfast Proaram                                                                                                    |
| Please review and print out as needed. Note this document will be available through the year on<br>He leído el documento requerido.                                                                   |
| 📙 Aviso Anual del Distrito Escolar Savanna (Annual Notice)                                                                                                    |
| Yo he leído y acepto la Notificación Anual de Derechos del Distrito según lo requiere el Código de<br>Distrito a los Padres/Estudiantes se puede encontrar en línea al www.savsd.org en la sección de |
| □ He leído el documento requerido.                                                                                                    |
|                                                                                                    |

- ✓ Haga clic en el documento para abrir y ver en otra ventana
- Una vez que se ha visto el documento, marque la casilla en la parte inferior de la pantalla. Todo el cuadro se volverá verde una vez que se haya visto el documento.

Confirmar y continuar

 ✓ Seleccione Confirmar y Continuar para seguir a la siguiente sección

### Autorizaciones

La pantalla de Autorizaciones y Prohibiciones mostrará notificaciones importantes del Distrito para que usted lea y revise. **Debe seleccionar un estado para cada Autorización.** 

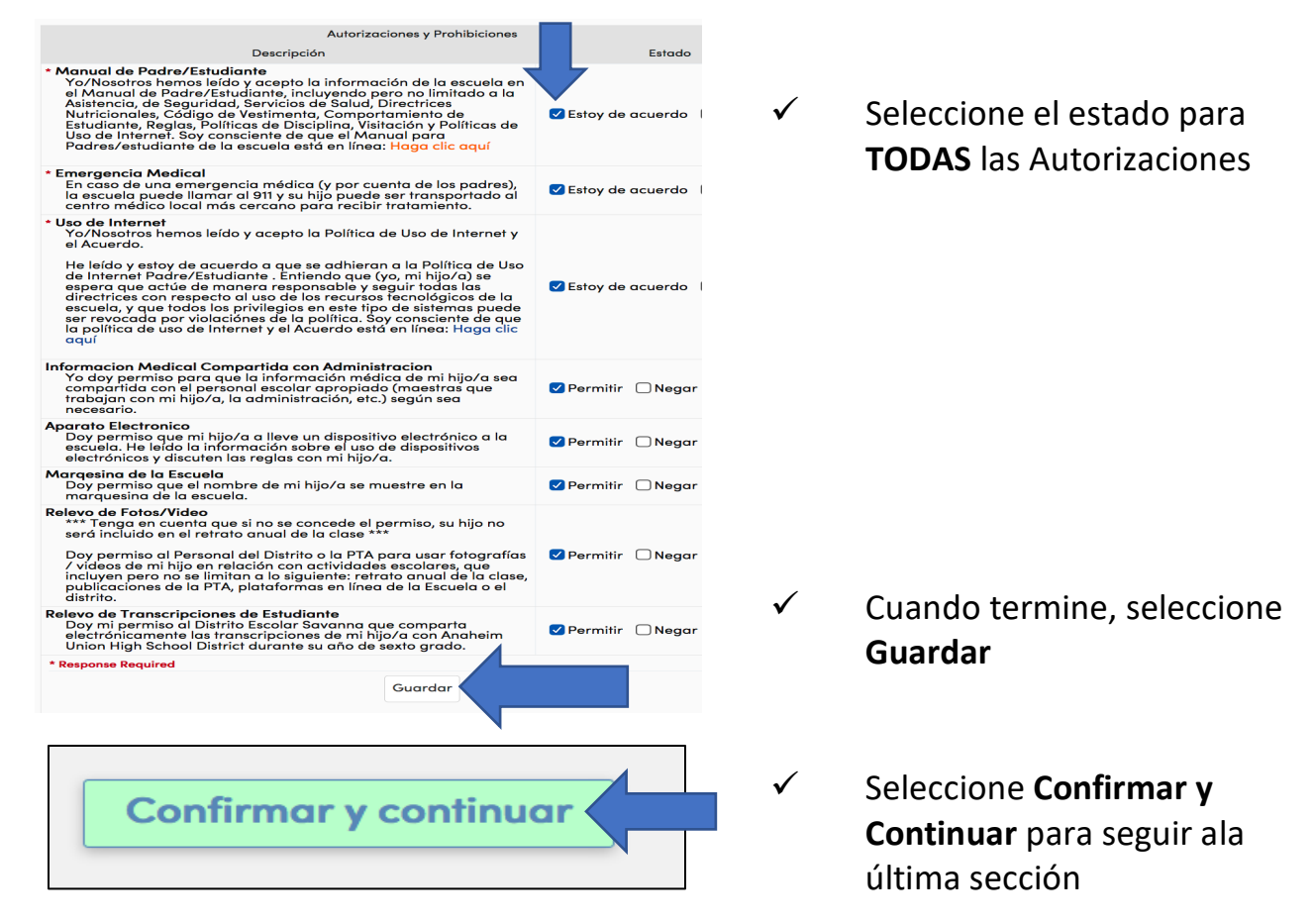

### **CONFIRMACIÓN DE DATOS FINALES**

La pantalla de **Confirmación de Datos Finales** requiere que confirme toda la información en las páginas anteriores sea correcta.

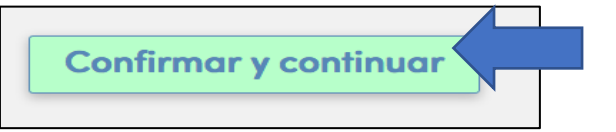

 Si toda es correcta seleccione Confirmar y Continuar

Después de seleccionar Confirmar y Continuar, su estudiante está registrado para el año escolar 2019-2020. Se enviará un correo electrónico del recibo de confirmación de datos a la dirección de correo electrónico de la cuenta principal designada. Puede imprimir una copia de la tarjeta de emergencia para sus registros si es necesario. Tenga en cuenta que durante la primera semana de clases se enviará a casa una copia de la tarjeta de emergencia para que la firme. Es importante que lo firme y lo devuelva lo antes posible.